|         |                       | VV                                                                 | / ModelCheck                                         | Result: ENT                                                              |                                                           |                          |                    |              |                           |
|---------|-----------------------|--------------------------------------------------------------------|------------------------------------------------------|--------------------------------------------------------------------------|-----------------------------------------------------------|--------------------------|--------------------|--------------|---------------------------|
|         |                       |                                                                    |                                                      |                                                                          |                                                           |                          |                    |              |                           |
| ¥=      |                       | <b>A</b>                                                           | !                                                    | Pleas                                                                    | se use pdf-button                                         | for KVS-Ch               | ieck.              |              |                           |
|         | Model                 | Repair                                                             | Checkout                                             | Result                                                                   | Regen.                                                    | Errors                   | Warnings           | Info         | Deviation<br>Permit       |
|         | Σ                     |                                                                    |                                                      | NOT OK                                                                   |                                                           | 2                        | 4                  |              |                           |
|         | ENT_7                 | <b>É</b>                                                           |                                                      | NOT OK                                                                   | REGENERATED                                               | 1                        | 3                  | 0            |                           |
|         | ENT_7                 | Ê                                                                  |                                                      | NOT OK                                                                   | NEEDS REGE                                                | 1                        | 1                  | 0            |                           |
|         | ENT_7                 | Ê                                                                  |                                                      | NOT CHECKED                                                              | -                                                         | -                        | -                  |              |                           |
|         | 06K_1                 | Ê                                                                  |                                                      | NOT CHECKED                                                              | -                                                         | -                        | -                  |              |                           |
|         |                       |                                                                    |                                                      |                                                                          |                                                           |                          |                    |              |                           |
|         | 06H_1                 | Ē                                                                  |                                                      | NOT CHECKED                                                              | -                                                         | -                        | -                  | 0            |                           |
| etailed | 06H_1                 | for<br>Last saved by<br>Checked by<br>Check configu                | - Pr<br>on 19. Se<br>ration: check/vw                | NOT CHECKED<br>o/E v. 3300 b. 2011<br>eptember 2018 -<br>v09mc09-asm.mct | -<br>7170 on JUL 16 2<br>13:52:29 PM<br>, start/vw09mc0   | -<br>018<br>9-std.mcs, c | -<br>onstant/vw09n | nc09-std.mo  | cn, status/v <sup>,</sup> |
| etailed | 06H_1                 | for<br>Last saved by<br>Checked by<br>Check configu                | - Pr<br>on 19. Sk<br>ration: check/vv                | NOT CHECKED<br>o/E v. 3300 b. 2011<br>eptember 2018 -<br>v09mc09-asm.mch | -<br>7170 on JUL 16 2<br>13:52:29 PM<br>1, start/vw09mc0  | -<br>018<br>9-std.mcs, c | -<br>onstant/vw09n | onc09-std.me | cn, status/v              |
| etailed | 06H_1<br>I Analysis f | for<br>Last saved by<br>Checked by<br>Check configu<br>VW_MC3: REC | Pr<br>on 19. Se<br>ration: check/vv<br>SENERATION_ST | NOT CHECKED                                                              | -<br>7170 on JUL 16 2<br>13:52:29 PM<br>a, start/vw09mc09 | -<br>018<br>9-std.mcs, c | -<br>onstant/vw09n | nc09-std.mo  | cn, status/v              |

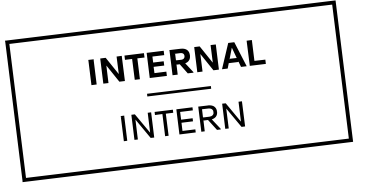

### ModelCheck - Error "Needs Regeneration"

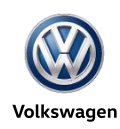

## Wie kann die Ursache für den ModelCHECK Error "Needs Regeneration" gefunden werden?

- 1. Überprüfen, ob alle Komponenten korrekt platziert sind, d.h. keine Platzierungen den Status "Frozen / partially frozen" haben
- Überprüfen, ob die Relation "WEIGHT\_CALC = MP\_MASS("")" in *Initial Regeneration* (Problem!) oder *Post Regeneration* vorhanden ist.
- 3. Überprüfen, ob alle Assemblies bzw. alle Parts fehlerfrei regenerierbar sind.
- 4. Überprüfen, ob alle Features vollständig erzeugt wurden

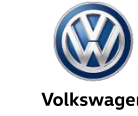

## 1. Überprüfen, ob alle Komponenten korrekt platziert sind, d.h. keine Platzierungen den Status "Frozen / Partially Frozen" haben

|   | · 🔁 💌       |    |       |                  |             |
|---|-------------|----|-------|------------------|-------------|
|   | Model Tree  |    |       |                  | 🎁 • 🖹 •     |
|   |             |    |       | >                | · • • • 7 + |
|   |             | F  | Fea   | Status           | Feat Type   |
|   |             |    |       |                  |             |
| ► | Annotations |    |       |                  |             |
|   | PL_AYZ      | 1  | 1     | Regenerated      | Datum PI    |
|   | PL_AXZ      | 2  | 3     | Regenerated      | Datum PI    |
|   | PL_AXY      | 3  | 5     | Regenerated      | Datum PI    |
|   | ¥ CS_DRW    | 4  | 8     | Regenerated      | Coordinat   |
|   | ¥ CS_EINB/  | 5  | 11    | Regenerated      | Coordinat   |
| ► |             |    | 38340 | Regenerated      | Compone     |
| ► |             |    | 44248 | Regenerated      | Compone     |
| ► |             |    | 43023 | Regenerated      | Compone     |
| ► |             |    | 26871 | Regenerated      | Compone     |
| Þ | 🔲 N 043     | 10 | 7026  | Regenerated      | Compone     |
| ► | N902_       | 11 | 43813 | Partially Frozen | Compone     |

#### **Problem:**

Dem Normteil N\_\_\_902\_11\*.prt fehlt eine Platzierungsreferenz, darum ist es "partially frozen".

#### Lösung:

Normteil auswählen / Edit Definition / fehlende Referenz ersetzen

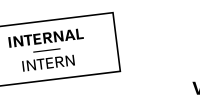

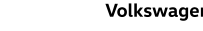

# 2. Überprüfen, ob die Relation "WEIGHT\_CALC = MP\_MASS("")" in initial Relations vorhanden ist

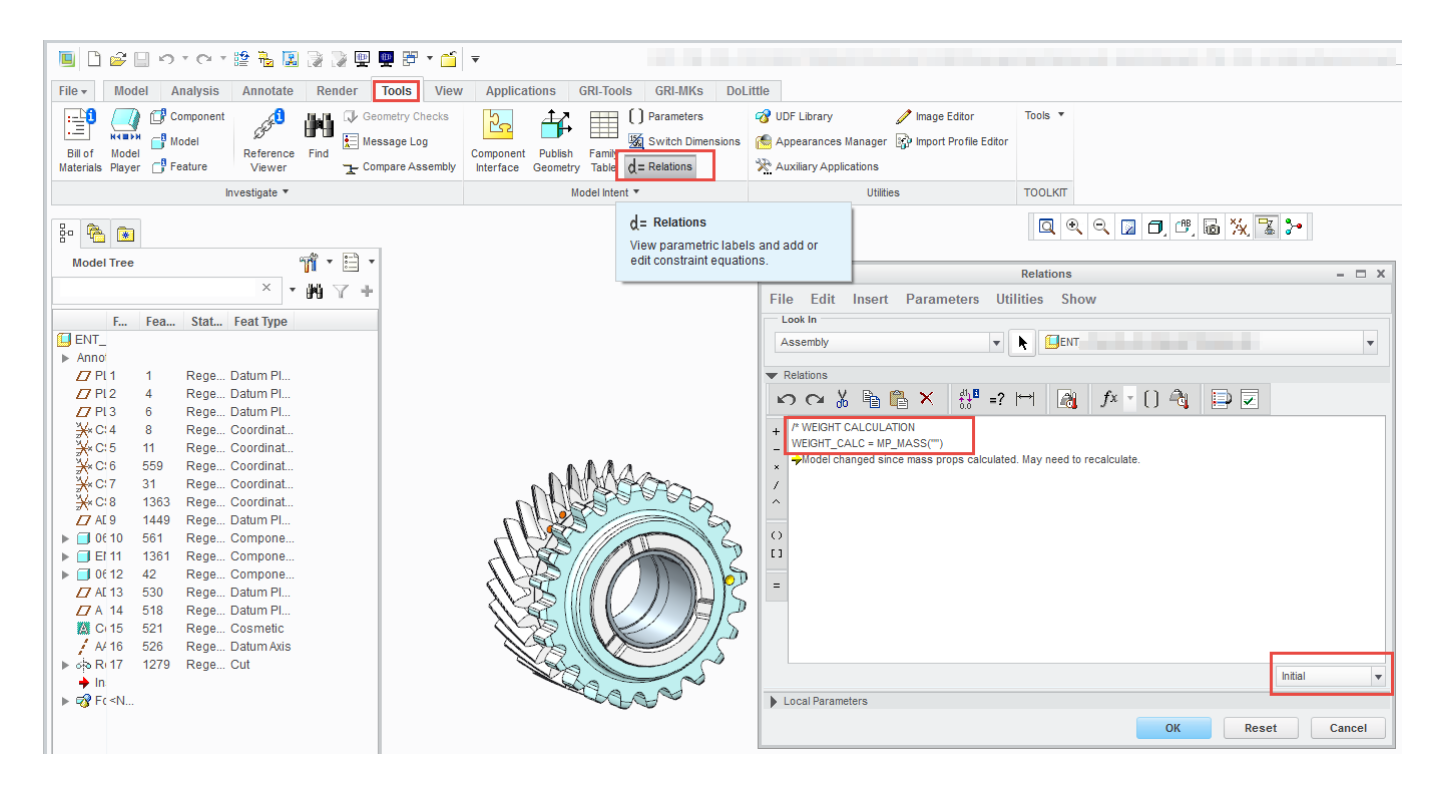

#### Problem:

Relation "WEIGHT\_CALC=MP\_MASS("")" steht bei den Relations im Bereich "initial". Daher müsste das Modell mehrfach regeneriert werden, damit die Parameterübergabe erfolgen kann. Diese Relation stammt aus einer früheren Version von Creo und wird nicht mehr benötigt. Die Relation kann in Parts und Assemblies vorkommen.

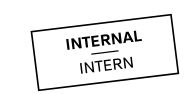

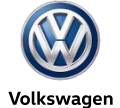

## 2. Überprüfen, ob die Relation "WEIGHT\_CALC = MP\_MASS("")" in initial Relations vorhanden ist

| Relations – 🗆 🗙                                                                                                    | Relations – 🗖 🗙                                                                                                    |                                                                                                    |
|----------------------------------------------------------------------------------------------------|----------------------------------------------------------------------------------------------------|----------------------------------------------------------------------------------------------------|
| File Edit Insert Parameters Utilities Show                                                                                                   | File Edit Insert Parameters Utilities Show                                                                                                    |                                                                                                    |
| Look In                                                                                                    | Look In                                                                                                    |                                                                                                    |
| Part V 📐 🗖                                                                                                    | Part 💌 🦎 🗐 🔷 💌                                                                                                    |                                                                                                    |
|                                                                                                    |                                                                                                    |                                                                                                    |
| Relations Select Object                                                                                                    |                                                                                                    |                                                                                                    |
|                                                                                                    |                                                                                                    |                                                                                                    |
| + /*WEIGHT CALCULATION<br>- WEIGHT_CALC + MP_MASS(*)<br>/ /*Fusskreisdurchmesser<br>0<br>0<br>11<br>=<br>Local Parameters<br>0K Reset Cancel | PWEIGHT CALCULATION         WEIGHT_CALC - MP_MASS(")         A         O         D         Local Parameters         OK         Reset         Cancel | Relations       Image: Constraint of the second second secon |
|                                                                                                    |                                                                                                    |                                                                                                    |
| l öcupo:                                                                                                    |                                                                                                    | Post Regeneration  Local Parameters  OK Reset Cancel                                                                                                    |

#### LOSUNG.

Relation "WEIGHT\_CALC=MP\_MASS("")" aus dem Bereich "initial" in den Bereich "Post Regeneration" kopieren. Wird die Relation nicht benötigt, kann man sie löschen.

Die Auswahl der Parts und Assemblies kann über den Modellbaum oder das Pull-Down-Menü im Relations-Editor im Top-Assembly erfolgen.

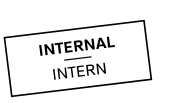

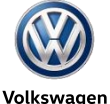